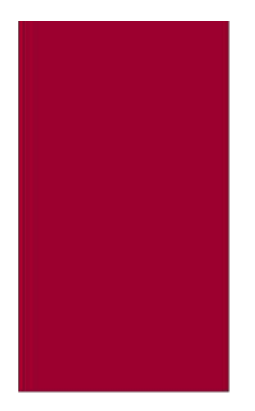

# AREA GAMMA MONITOR

LORA ENABLED

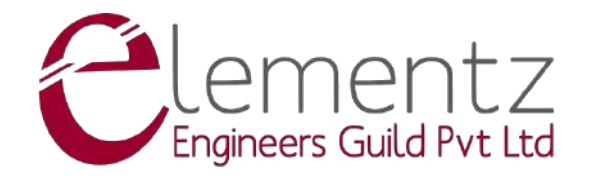

# Contents

Title

| Page N | <b>IO.</b> |
|--------|------------|
|--------|------------|

| Li | st of l     | Figures                                                                                                    | ii       |
|----|-------------|----------------------------------------------------------------------------------------------------|----------|
| 1  | Ove         | rview                                                                                                    | 1        |
|    | 1.1         | Technical Specifications                                                                                                    | 4        |
| 2  | Har         | dware                                                                                                    | 5        |
|    | 2.1         | Sensor                                                                                                    | 5        |
|    | 2.2         | LED Indicators                                                                                                    | 6        |
|    | 2.3         | Display Layout (L210X1)                                                                                                    | 7        |
|    |             | 2.3.1 Header and Footer                                                                                                    | 8        |
|    |             | 2.3.2 Dose Rate Page                                                                                                    | 8        |
|    | 2.4         | Display Layout (L210X2)                                                                                                    | 9        |
|    | 2.5         | Connectors                                                                                                    | 10       |
|    | 2.6         | Alarm Support (L210X2)                                                                                                    | 12       |
|    | 2.7         | Antenna                                                                                                    | 13       |
|    | 2.8         | Frequency Plans                                                                                                    | 13       |
| 3  | Head        | ne la la la la la la la la la la la la la                                                                                                    | 14       |
| 5  | 3 1         | Turning On AGM                                                                                                    | 14       |
|    | 3.1         | Accessing the Configuration (Wi-Fi)                                                                                                    | 14       |
|    | 5.2         | 3.2.1 Modifying a Configuration Parameter                                                                                                    | 16       |
|    |             | 3.2.1 Fridarying a comparation furthered in the second second sec | 17       |
|    | 33          | Prerequisites for ERAD Configurator                                                                                                    | 18       |
|    | 5.5         | 3 3 1 Ubuntu 20.04 or Above                                                                                                    | 18       |
|    |             | 3.3.2 Windows 10 or Above                                                                                                    | 19       |
|    | 3.4         | Accessing the Configuration (ERAD Configurator)                                                                                                    | 19       |
|    |             | 3.4.1 Modifying a Configuration Parameter                                                                                                    | 21       |
|    |             | 3.4.2 Reset Dose Rate                                                                                                    | 22       |
|    |             | 343 Calibration Mode                                                                                                    | 23       |
|    |             | 3.4.4 Turning Off AGM                                                                                                    | 24       |
| ^  | <b>C</b> -P | thration and LaDa Stracification                                                                                                    | 25       |
| 4  |             | Ioration and Loka Specification                                                                                                    | 25       |
|    | 4.1<br>4.2  | LUKA FAIAIIIEUS                                                                                                    | 23<br>25 |
|    | 4.2         |                                                                                                    | 23       |
| Li | st of A     | Abbreviations                                                                                                    | 27       |

# **List of Figures**

| 1.1  | EGM-L210Y - Outdoor AGM                | 1 |
|------|----------------------------------------|---|
| 1.2  | EGM-L210X1 - Indoor AGM                | 2 |
| 1.3  | EGM-L210X2 - Indoor AGM                | 2 |
| 2.1  | EGM-L210X LEDs                         | 6 |
| 2.2  | EGM-L210X1 Display                     | 7 |
| 2.3  | EGM-L210 Display Layout                | 8 |
| 2.4  | EGM-L210X2 Display                     | 9 |
| 2.5  | L210X1, L210Y Connector                | 0 |
| 2.6  | L210X2 Connectors                      | 1 |
| 2.7  | L210X2 Alarm Hardware                  | 2 |
| 3.1  | Connecting to Wi-Fi Access Point       | 5 |
| 3.2  | Configuration Page                     | 5 |
| 3.3  | Modifying Telemetry Duty Cycle         | 6 |
| 3.4  | Save Configuration                     | 7 |
| 3.5  | Reboot Device or Power Off Device      | 7 |
| 3.6  | Prerequisite: Adding Path to Group 1   | 8 |
| 3.7  | Adding File Run as Executable          | 9 |
| 3.8  | Connecting Dosimeter with Configurator | 0 |
| 3.9  | Settings Saved Parameters from Device  | 1 |
| 3.10 | Modifying Telemetry Duty Cycle         | 1 |
| 3.11 | Reset Dose Rate                        | 2 |
| 3.12 | Calibration Mode                       | 3 |
| 3.13 | Powering Off AGM                       | 4 |

# **Chapter 1**

# Overview

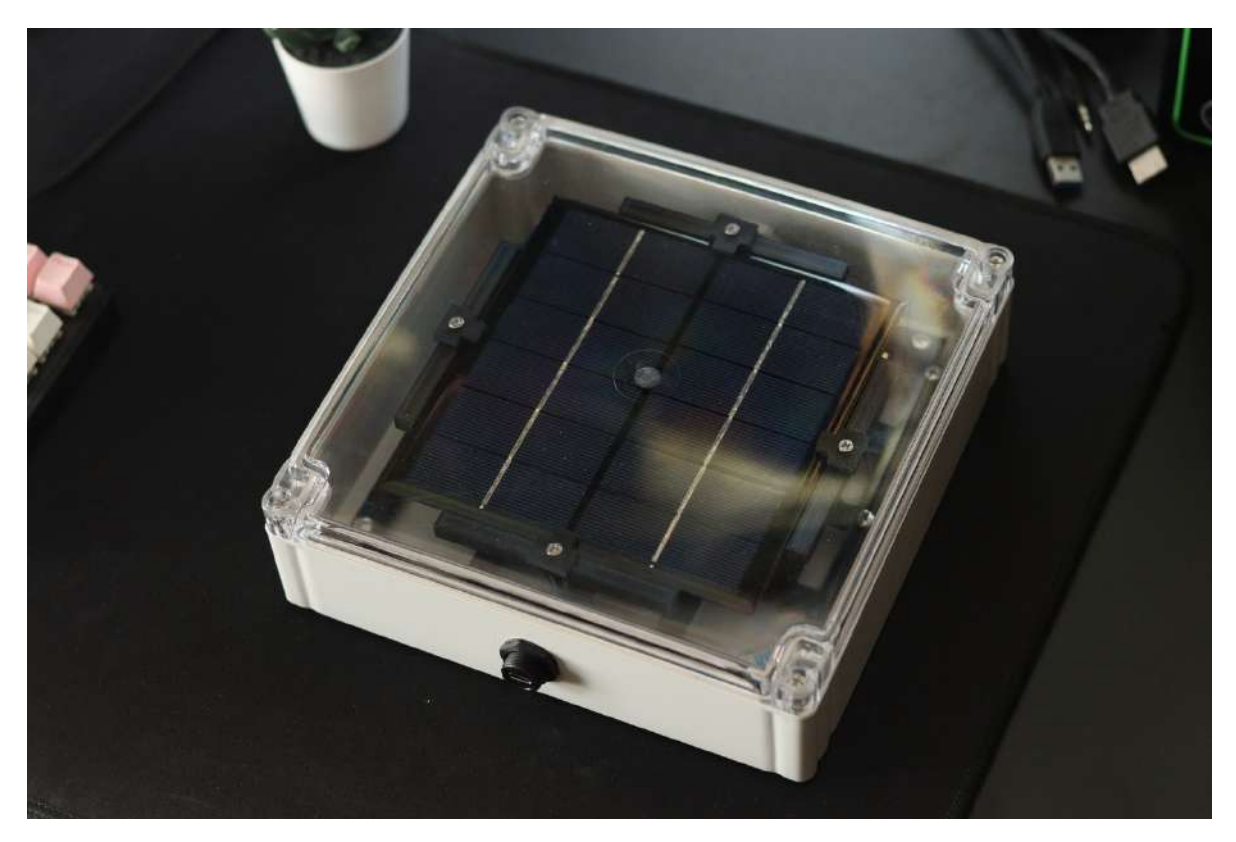

Figure 1.1: EGM-L210Y - Outdoor AGM

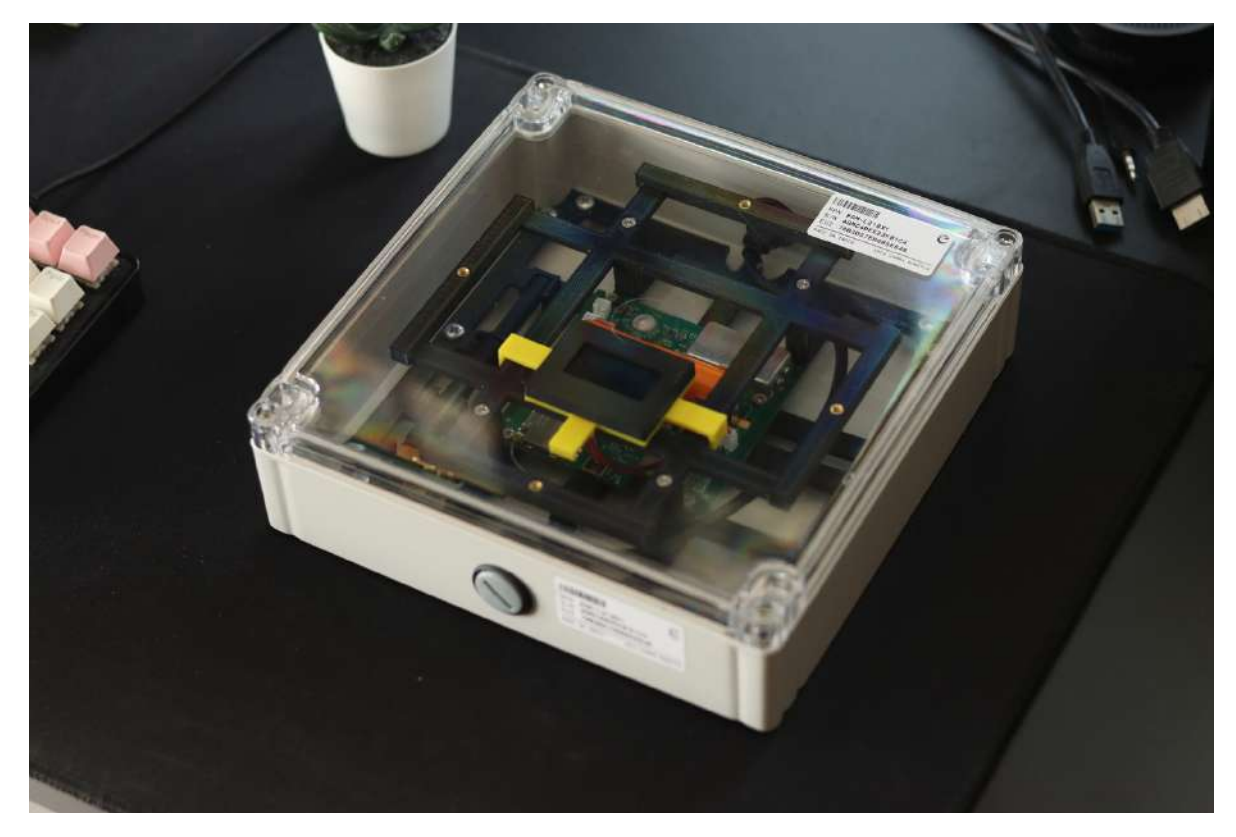

Figure 1.2: EGM-L210X1 - Indoor AGM

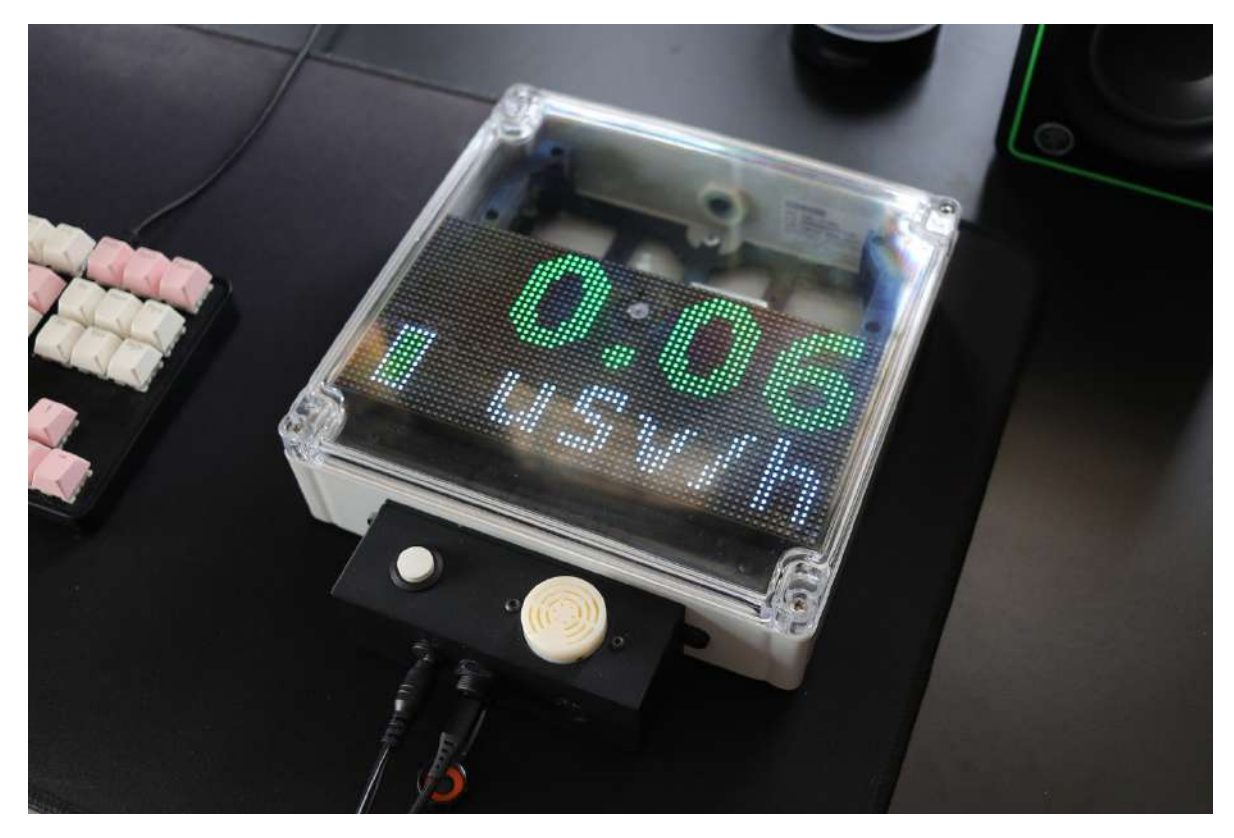

Figure 1.3: EGM-L210X2 - Indoor AGM

EGM-L210 is a series of Outdoor and Indoor Area Gamma Monitors capable of telemetry with LoRa-based Chirp Spread Spectrum Modulation. EGM-L210 makes use of BG51, a sensor comprising an array of PIN Diodes designed to be sensitive towards Gamma Radiations. The device also supports a re-configurable telemetry cycle. All the EGM-L210 devices can be paired with any LoRaWAN gateway.

EGM-L210Y series is specifically made for Outdoor applications, while EGM-L210X is for Indoor applications. EGM-L210Y does support a solar panel to completely avoid human intervention to charge the internal battery. EGM-L210X is primarily a permanent wall powered device where the internal battery acts as a backup source fulfilling the function of a UPS.

- Compact Size & Lightweight
- IP65 Enclosure (ABS Base with Polycarbonate Lid)
- Detector Sensitivity of 5 cpm/µSv/h
- $1 \mu$ Sv/h to 100 mSv/h Dose Rate
- Energy Response of 70 keV to 2 MeV
- High Immunity to RF and Electrostatic Fields
- Uses LoRa Modulation for Telemetry with over 1.5km Range (Line of Sight)
- Full Charge in 5 Hour with Type C Charging Port
- 1.3" 128 \* 64px OLED Display for L210X1 Indoor Devices
- 192mm \* 96mm, 128 \* 32px RGBW LED Matrix Display for L210X2 Indoor Devices
- 6V 500mA (3W) Solar Panel for L210Y Outdoor Devices
- Unlimited Battery Life for Outdoor Units (Under Ideal Conditions)
- Re-configurable Telemetry Cycle from 60 to 21600 Seconds
- 6 Layer High Precision PCB with Gold Plated Pads
- Built in Automotive Grade Temperature and Humidity Sensor (SHTC3)

## **1.1 Technical Specifications**

| Parameter             | Min        | Max        | Unit      | Remarks              |
|-----------------------|------------|------------|-----------|----------------------|
| Operating Voltage     |            | 3.3        | V         |                      |
| Current Consumption   | 40         | 45         | mA        | 3600s Telemetry      |
| (Indoor)              |            |            |           |                      |
| Current Consumption   | 1.5        | 2          | mA        | 3600s Telemetry      |
| (Outdoor)             |            |            |           |                      |
| Battery Capacity      |            | 2500       | mAh       | 3C 18650 Li-Ion      |
| (L210X1)              |            |            |           |                      |
| Battery Capacity      |            | 3500       | mAh       | LG 18650 Li-Ion      |
| (L210X2)              |            |            |           |                      |
| Battery Life          | 38         | 40         | hours     | 3600s Telemetry      |
| (L210X1)              |            |            |           |                      |
| Battery Life          | 50         | 53         | hours     | 3600s Telemetry      |
| (L210X2)              |            |            |           |                      |
| Battery Life          | 30         | 35         | days      | 3600s Telemetry,     |
| (Outdoor)             |            |            |           | Without Solar Energy |
| Charging Current      |            | 545        | mA        |                      |
| Solar Panel (Outdoor) |            | 500        | mA        | 6V (3W)              |
| Operating Range       | -40        | 85         | °C        |                      |
| Dose Rate Range       | 1          | 100000     | uSv/h     |                      |
| Energy Response       | 70         | 2000       | KeV       |                      |
| Detector Sensitivity  |            | 5cpm       | cpm/µSv/h | ±15%                 |
| LoRa Frequency        | 865        | 867        | MHz       | 8 Channel            |
| LoRa Spread Factor    | 7          | 12         |           | Default - SF12       |
| LoRa Bandwidth        | 125        | 250        | KHz       | Default - 125KHz     |
| Enclosure Type        |            | ABS        |           |                      |
| Dimensions            | 210*210*60 | 211*211*61 | mm        |                      |
| Total Weight          | 799        | 810        | g         |                      |
| (Outdoor)             |            |            |           |                      |
| Total Weight          | 722        | 984        | g         | Varies with Display  |
| (Outdoor)             |            |            |           |                      |

## **Chapter 2**

## Hardware

The chapter describes the general hardware overview of the EGM-L210.

## 2.1 Sensor

EGM-L210 uses the BG51 sensor made by Teviso. Custom Aluminum Shielding and Power Filtering was done in order to improve immunity from RF and Power Fluctuations. The sensor specifications are listed below,

- Detector sensitivity: 5 cpm/µSv/h
- Energy response: 50 KeV to above 2 MeV
- 5 cpm ± 15% Detector Sensitivity
- High immunity to RF and electrostatic fields

## 2.2 LED Indicators

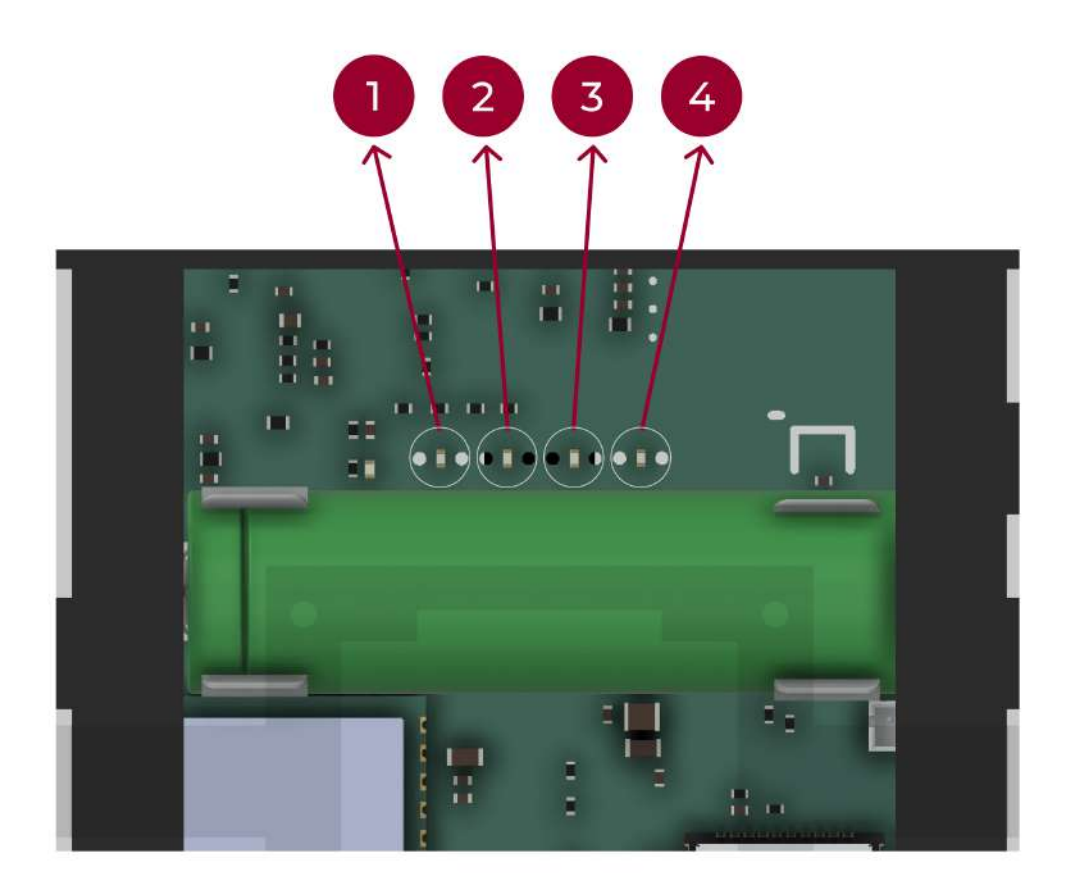

Figure 2.1: EGM-L210X LEDs

EGM-L210 dosimeter makes use of 4 LED indicators.

- The LED marked **1** in the image 2.1 is the **USB Status Indication**. This Green LED will only work when the device is powered by a USB Type-C Cable.
  - If ON: USB is Connected
  - If OFF: USB is Not Connected
- The LED marked **2** in the image 2.1 is the **Power Status Indication**. This Blue LED will only work if the device is turned on.
- The LED marked **3** in the image 2.1 is the **Full Charge Indication**. This Orange LED will only work when the device is powered by a USB Type-C Cable.
  - If ON: Device Completely Charged
  - If OFF: Device Not Completely Charged

- The LED marked **4** in the image 2.1 is the **Charging Indication**. This Orange LED will only work when the device is powered by a USB Type-C Cable.
  - If ON: Device is Charging
  - If OFF: Device is Not Charging

Note: The LEDs are not visible in Outdoor AGM, the Power LED will not be permanently On if the device is turned on. The device will only turn on the LED during the Telemetry Cycle to reduce current consumption.

## 2.3 Display Layout (L210X1)

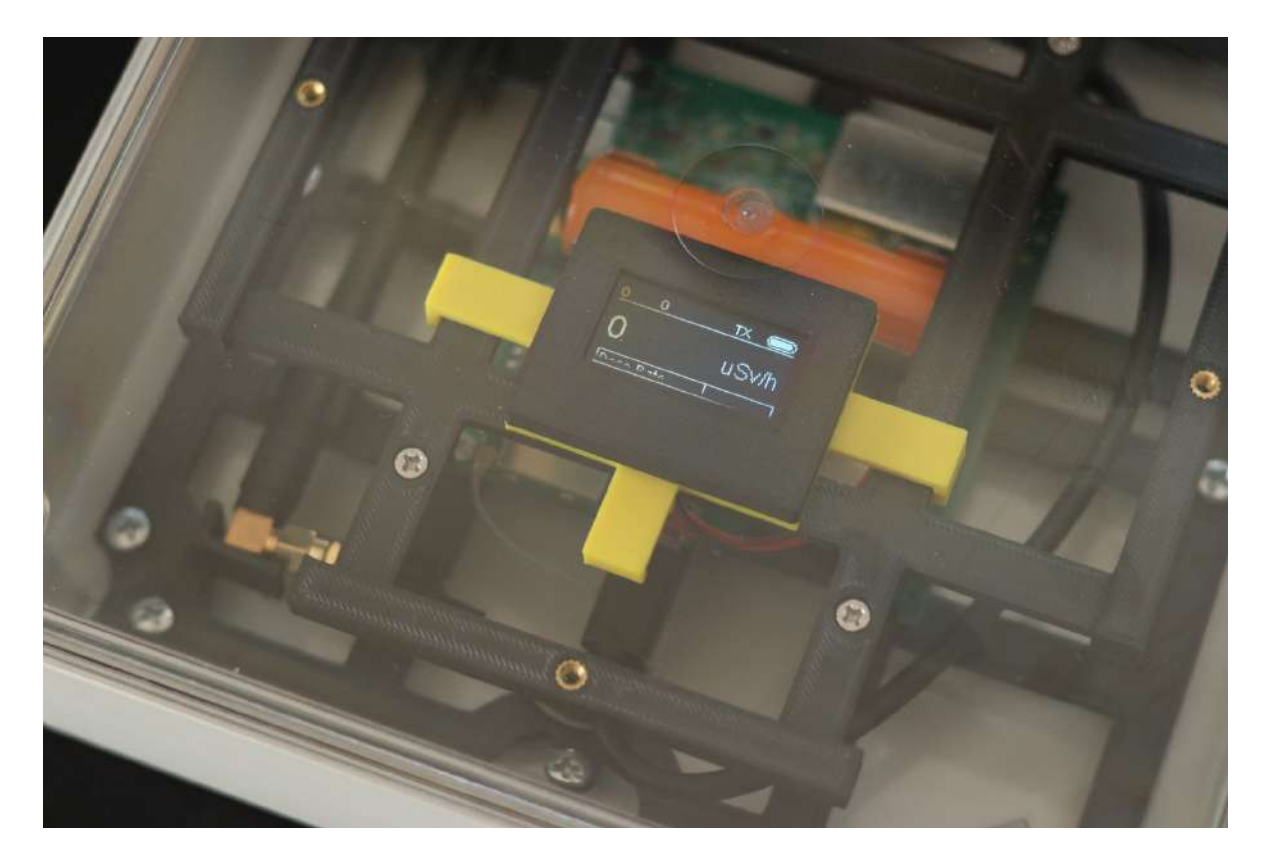

Figure 2.2: EGM-L210X1 Display

EGM-L210X1 comes with a 1.3" OLED Display with 128\*64 Pixel resolution. By default, the device consists of a single page showcasing Dose Rate.

Note: The Dose Rate shown in the display is a 40s moving window averaged value, while the transmitted Dose Rate is computed with the configured Telemetry length.

## PAGE 1

#### Total Dose

| SID  | CPS  | тх | BAT |
|------|------|----|-----|
| 2    |      | uS | v/h |
| Dose | Rate |    |     |

Figure 2.3: EGM-L210 Display Layout

## 2.3.1 Header and Footer

The Header from right to left consists of **Session ID**, **Counts Per Second**, **Transmission Active**, and **Battery Bar**. The Footer represent the page number and the corresponding page name.

- Session ID: This is currently unused in AGMs.
- Counts Per Second (CPS)
- Transmission Active: TX tag represents whether the Transmission is Active or Not & CF tag represent whether Wi-Fi Access Point is available for configuration.
   On Low Battery, the Indoor AGM Device will automatically turn off, while the Outdoor AGM will check periodically if the device has sufficient capacity to enter normal operation.
- Battery Bar: This is a slider which shows the current state of charge (SOC).

The type of pages which the device can show are listed below.

#### 2.3.2 Dose Rate Page

This page shows the Dose Rate on the left side of the screen. This value will automatically scale to mSv unit to show within the screen. The corresponding unit will be shown on the right side of the screen.

## 2.4 Display Layout (L210X2)

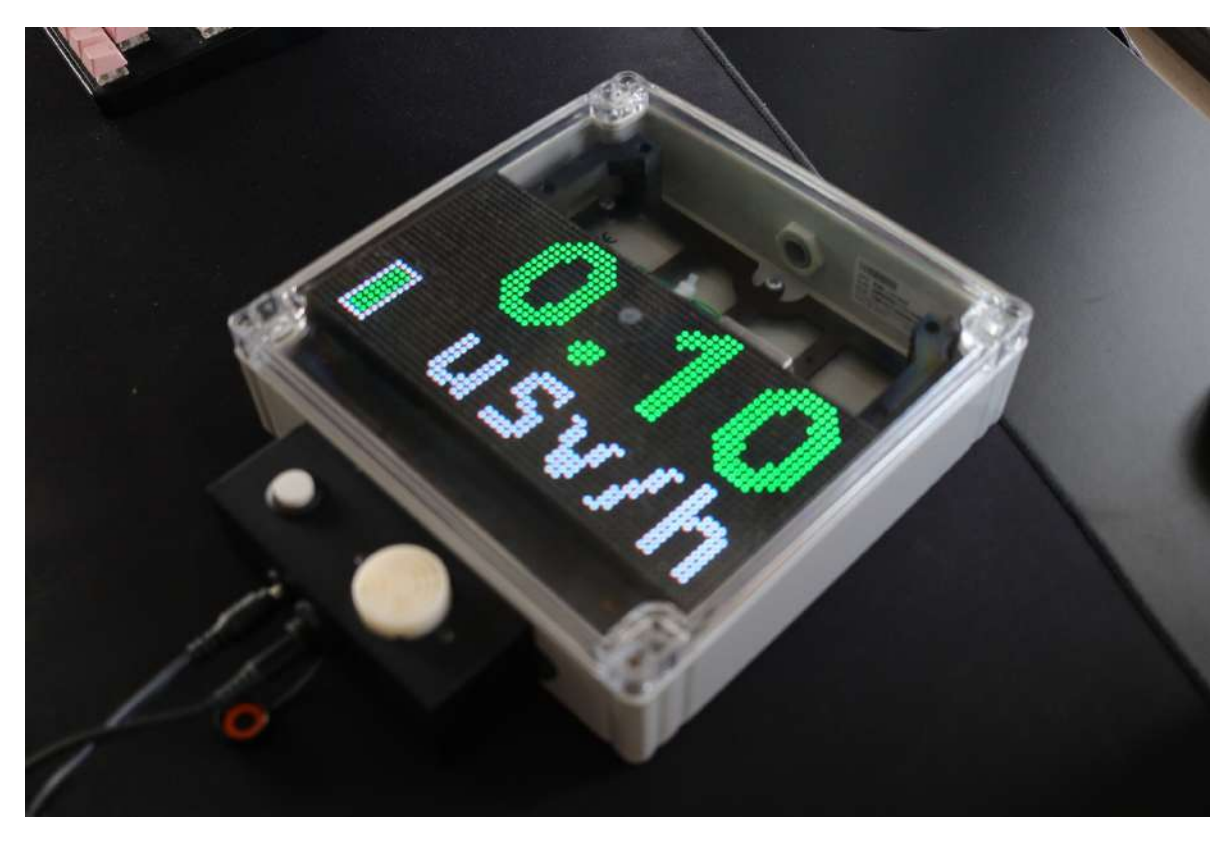

Figure 2.4: EGM-L210X2 Display

EGM-L210X2 comes with a large 192 \* 192mm RGBW Display with 128\*32 Pixel resolution. By default, the device consists of a single page showcasing Dose Rate. The display is connected to a daughter board, then to the main board.

The device only has a single page where the Dose Rate, Unit, and the Battery Level is shown. The Dose Rate will be shown in red color in alarm condition. This page is also capable of showing errors if the Display Board loses connection with the main board.

Note: The Dose Rate shown in the display is a 13-minute moving window averaged value, while the transmitted Dose Rate is computed with the configured Telemetry length.

## 2.5 Connectors

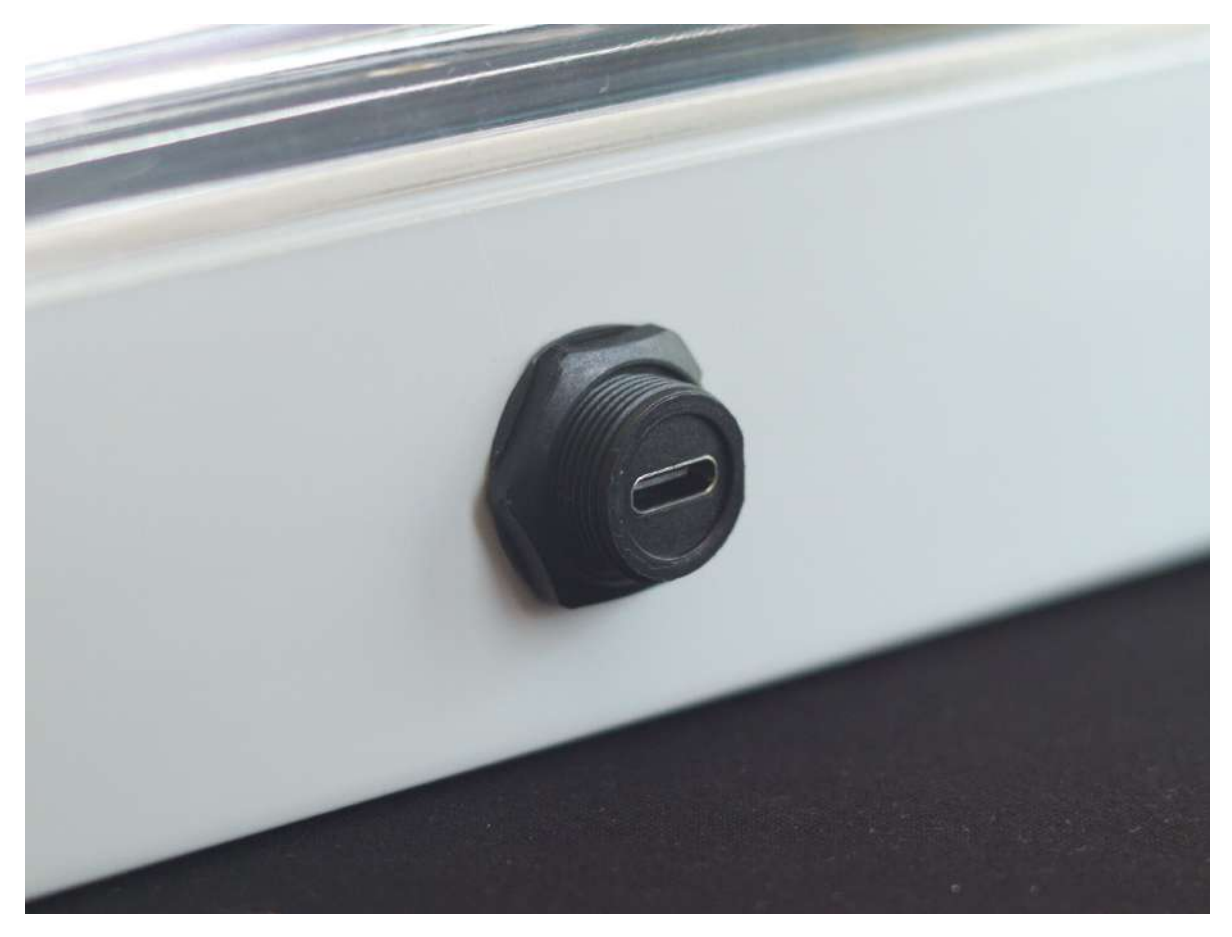

Figure 2.5: L210X1, L210Y Connector

EGM-L210X1 and EGM-L210Y make use of a USB Type C Connector on the bottom to both charge the device and turn on the device.

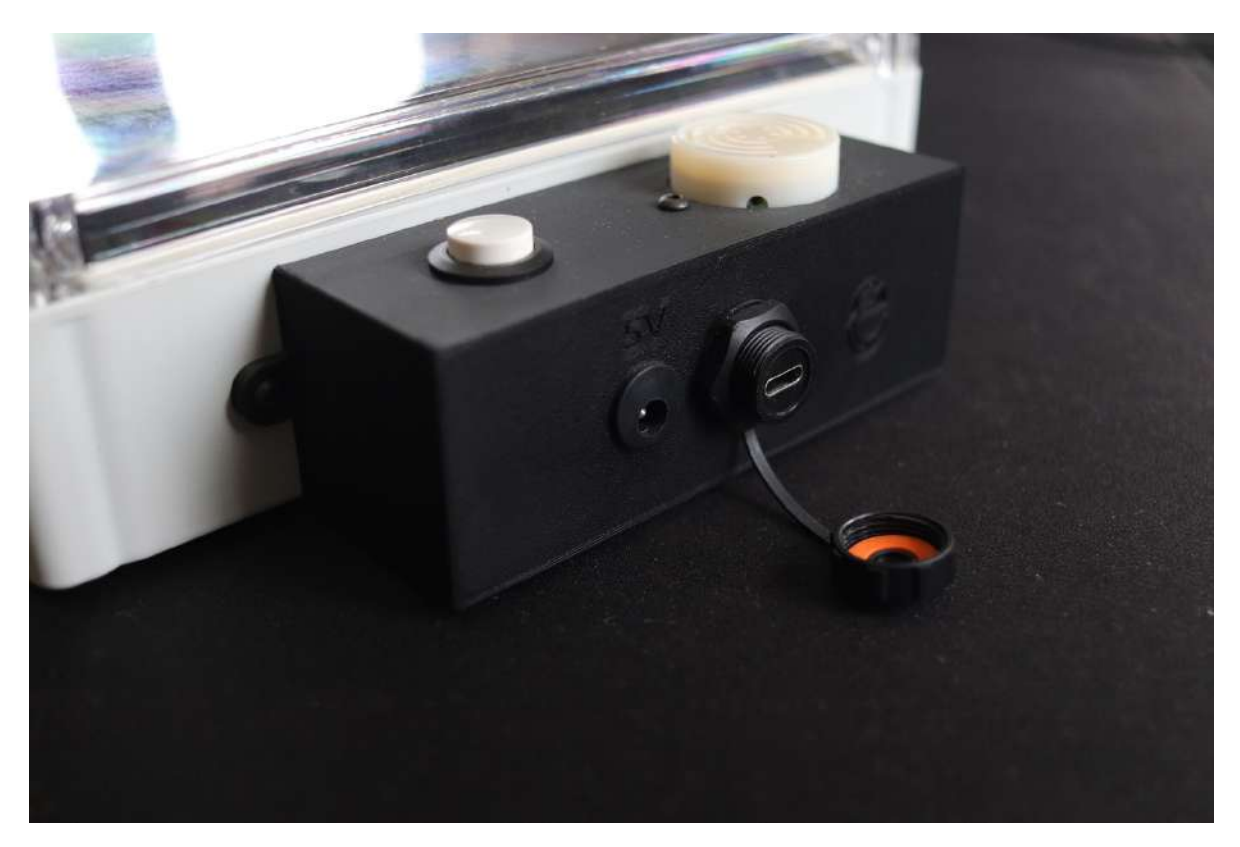

Figure 2.6: L210X2 Connectors

EGM-L210X2 has a USB Type C Connector on the bottom to both charge the device and turn on the device. For the display, a separate 5V power has to be connected to the DC Jack.

Please make sure to use 5V DC Supply. Higher voltage than 5V can damage the display. The display will not use the backup power supply if 5V DC Supply is not provided.

## 2.6 Alarm Support (L210X2)

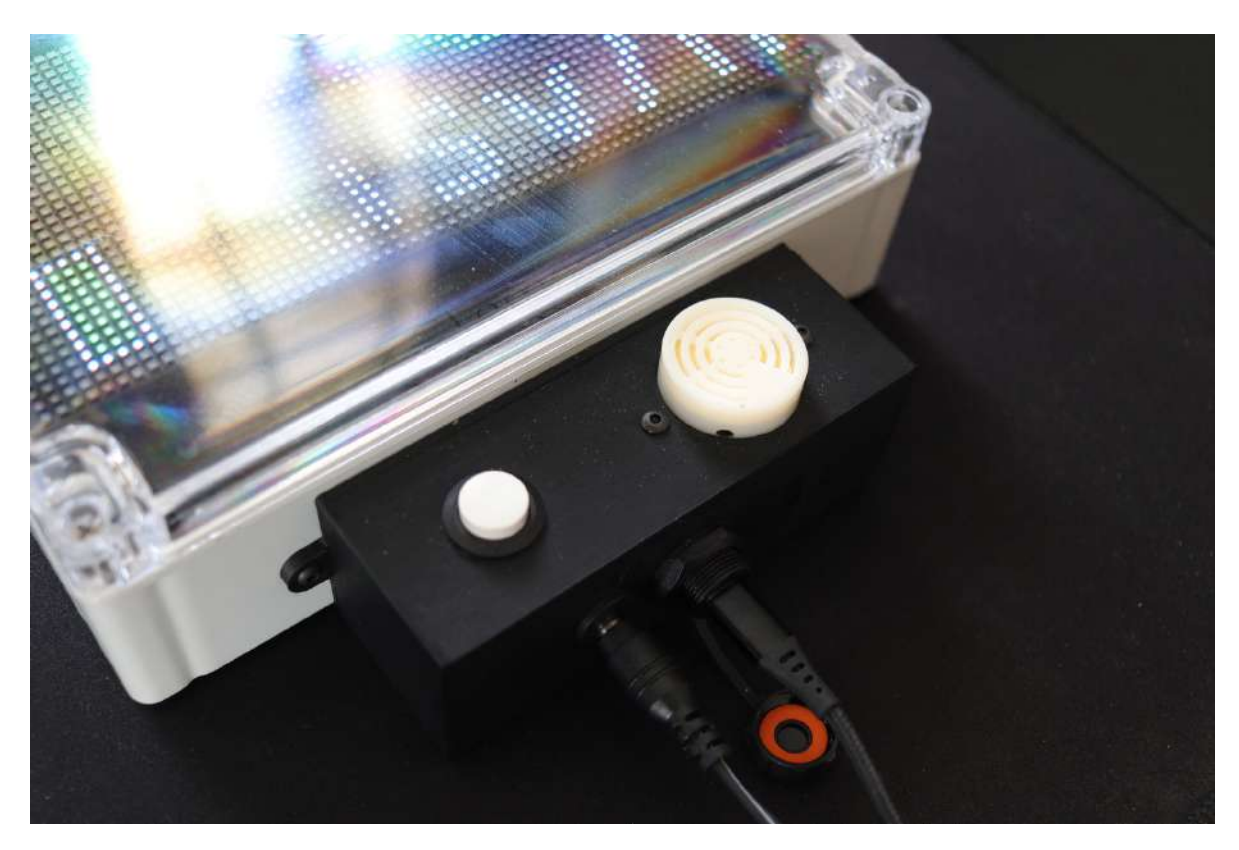

Figure 2.7: L210X2 Alarm Hardware

The device has a buzzer along with a button to control the alarm status of the device. The button strictly acts as the snooze button if the Alarm is triggered.

The device keep track of up to 24-hour average dose rate, if the current 13-minute moving window average dose rate is greater than the 24-hour average dose rate, the device will trigger an alarm by beeping the buzzer and shows the dose rate on screen in red color. The device will also inform the Server, thereby notifying the control room. The alarm will automatically turn off after 2 minutes. This can be reconfigured up to 10m by accessing the Webpage Configuration.

The Alarm can be snoozed with the push button, also with the server. The snooze interval can be controlled by the server. The previously configured snooze interval will be executed if the push button is pressed. The device supports 15 to 3810 minute snooze interval in 15m increments. This can be reconfigured by accessing the Webpage Configuration.

## 2.7 Antenna

EGM-L210 uses a Rubber Duck Antenna connected to the onboard UFL Connector. Listed below are the antenna specifications.

- Frequency: 865-867 MHz
- VSWR: 1.5
- Gain: 5dBi
- Connector: UFL
- Weight: 3g +- 0.5g

## 2.8 Frequency Plans

The device supports up to 8 Channels for Telemetry. Three channels are allocated to Area Gamma Monitor, as shown in the table below. The devices dynamically switch between frequencies to bring randomness in channel usage.

| Channel | Frequency (Hz) | Devices            |
|---------|----------------|--------------------|
| 0       | 865062500      | Area Gamma Monitor |
| 1       | 865402500      | Area Gamma Monitor |
| 2       | 865985000      | Area Gamma Monitor |
| 3       | 865742500      | Teledosimeter      |
| 4       | 866185000      | Teledosimeter      |
| 5       | 866385000      | Teledosimeter      |
| 6       | 866585000      | Teledosimeter      |
| 7       | 866785000      | Teledosimeter      |

## **Chapter 3**

## Usage

The configuration of L210X1 and L210Y devices can only be accessed with a webpage, whereas L210X2 devices can be accessed with a webpage or with the ERAD Configurator.

In order to connect to the device using Wi-Fi, refer to the section 3.2. For devices with support for ERAD Configurator, refer to the section 3.4.

## 3.1 Turning On AGM

Connecting a Powered USB Type C Cable will turn on the AGM Device. The display within EGM-L210X will turn on, indicating the device has turned on. EGM-L210Y's LED indicators are unable to be seen when the Solar Panel is installed. So, if the device has enough charge, then it will turn on.

It is recommended to charge EGM-L210Y at least 5 hours before deployment. Since EGM-L210X is wall powered, charging before deployment is not mandatory.

L210X1, L210Y can only be powered off using the Configuration Page. L210X2 can be powered off using the Configuration Page or ERAD Configurator.

## **3.2** Accessing the Configuration (Wi-Fi)

Following is the procedure to connect to AGM Outdoor and Indoor devices.

- Make sure to turn on the device (Refer 3.1).
- Plug a powered USB Type C Cable more than 4 Times within 8 Seconds, this means more than 4 insertions and 4 removals needs to be done.

• The device will now create a Wi-Fi Access Point (Hotspot). Connect to that Wi-Fi network.

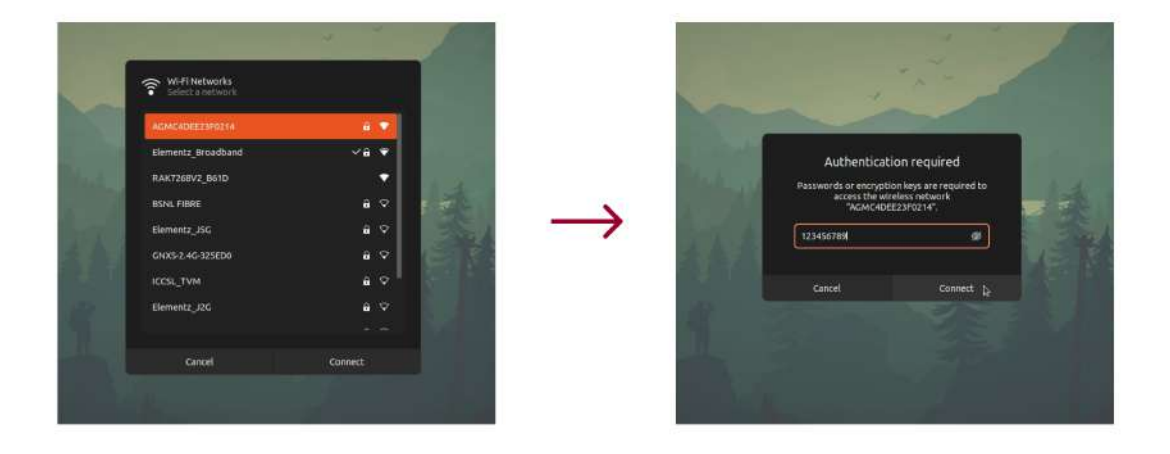

Figure 3.1: Connecting to Wi-Fi Access Point

- Once the computer is connected to the Wi-Fi access point, access 192.168.4.1 on a web browser.
- A configuration page will load with all the modifiable parameters.

| AGM Cont                        | figurator × +   |                                                                                                    | , | ×            |
|---------------------------------|-----------------|----------------------------------------------------------------------------------------------------|---|--------------|
| $\leftrightarrow \rightarrow G$ | 0 8 192.168.4.1 |                                                                                                    | ☆ | 🤹 🖄 =        |
| ← → C.                          | Q ∄ 192.148.4.1 | Device ID: AGMC4DEE2SF0214   Device Attributes (LORAWAN)   EUI (B Byte)   70B3DS7ED00SE043   Address (4 Byte)   14023FE2   App Session Key (18 Byte)   C4DEE23F0214000000014023FE2DEC4   Network Session Key (16 Byte)   C4DEE23F0214000003B211DC0FDEBFFFF | ☆ | <u>ة</u> 2 = |
|                                 |                 | Transmit Parameters                                                                                                    |   |              |
|                                 |                 | Duty Cycle (Seconds)                                                                                                    |   |              |

Figure 3.2: Configuration Page

Note: The Wi-Fi Access Point will only be available for 5 minutes. After that, the device will go to Normal Mode working. The Computer will automatically disconnect from the Wi-Fi access point on Power Off or Reboot or 5 minute Timeout.

#### 3.2.1 Modifying a Configuration Parameter

There are 5 main sections within the configuration page, Device Attributes, Transmit Parameters, Calibration, Alarm, and Actions. Changes in Configuration needs to be saved by using the Save Button in the **Actions** section.

#### Do note that some of the device would not support certain sections

Connect the device with the configurator as mentioned in 3.2. Following is the procedure to get or modify configuration of the AGM.

- Make the Required Changes in Configuration. For example, Set the Duty Cycle to 3600 so that the device transmits data every 3600 seconds.
- On Clicking the **Configure** Button of the Modified Section, a **Status Tag** will show on the right of the button. A **Success** tag will be shown if the configuration has been successfully modified as shown in 3.3.

| Duty Cycle (Seconds) 3600 Data Rate 0 |
|---------------------------------------|
| 3600<br>Data Rate<br>0                |
| Data Rate                             |
| 0                                     |
|                                       |
| Transmit Power (0 -> Max)             |
| 0                                     |
| Adaptive Data Rate                    |
| 0                                     |
| Submit Jr. Success                    |
|                                       |

Figure 3.3: Modifying Telemetry Duty Cycle

• Once the Configuration Parameters have been changed, Go to the Actions Section & Save the configuration by clicking the Save Button. A corresponding Status Tag will show right below the button as shown in 3.3.

| Submit Success                                            | Submit Success                                            |
|-----------------------------------------------------------|-----------------------------------------------------------|
| Calibration                                               | Calibration                                               |
| M1                                                        | M1                                                        |
| 2.00                                                      | 2.00                                                      |
| Submit                                                    |                                                           |
| Actions                                                   | Actions                                                   |
| Note: USB Connector Should Be Removed To Power Off Device | Note: USB Connector Should Be Removed To Power Off Device |
| Save Reboot Power Off                                     | Save Reboot Power Off                                     |
|                                                           | Success                                                   |
|                                                           |                                                           |

Figure 3.4: Save Configuration

 Now click on Reboot if the device should enter the Normal Working Mode with the new Configuration, or Click on Power Off if the device needs to be Turned Off (Note: Remove Type C Cable Before Powering Off).

| AGM Con | nfigurator × +  |                                                           |    |   | D |   |
|---------|-----------------|-----------------------------------------------------------|----|---|---|---|
| → C     | O 🔒 192.168.4.1 |                                                           | \$ | 6 | ப | = |
|         |                 | Transmit Parameters                                       |    |   |   |   |
|         |                 | Duty Cycle (Seconds)                                      |    |   |   |   |
|         |                 | 3600                                                      |    |   |   |   |
|         |                 | Data Rate                                                 |    |   |   |   |
|         |                 | 0                                                         |    |   |   |   |
|         |                 | Transmit Power (0 -> Max)                                 |    |   |   |   |
|         |                 | 0                                                         |    |   |   |   |
|         |                 | Adaptive Data Rate                                        |    |   |   |   |
|         |                 | 0                                                         |    |   |   |   |
|         |                 | Submit: Success                                           |    |   |   |   |
|         |                 | Actions                                                   |    |   |   |   |
|         |                 | Note: USB Connector Should Be Removed To Power Off Device |    |   |   |   |
|         |                 | Save Reboot                                               |    |   |   |   |
|         |                 | Success                                                   |    |   |   |   |

Figure 3.5: Reboot Device or Power Off Device

Follow the same procedure from 3.2 to do the same for multiple devices.

#### 3.2.2 Turning Off AGM

Connect the device as mentioned in 3.2. Following is the procedure to Turn Off AGM.

- Go to the Actions Section.
- Remove the Type C Cable from AGM if connected.
- Click on Power Off Button. Wi-Fi access point will automatically be disconnected.

Follow the same procedure from 3.2 to do the same for multiple devices.

ERAD Configurator V2.X is used to control the configuration parameters, which includes both Telemetry Cycle and Calibration Constants. The same utility is used to turn OFF and reset the reading. To ensure the proper functioning of the configurator, the following prerequisites should be done before running the configurator.

## 3.3 Prerequisites for ERAD Configurator

The following steps need to be done before using the Teledosimeter Configurator. These steps have to be repeated for every PC that will run the Configurator.

#### **3.3.1 Ubuntu 20.04 or Above**

• Open terminal and run the following command. This command is to give the user additional permission.

sudo usermod -aG dialout \$USER

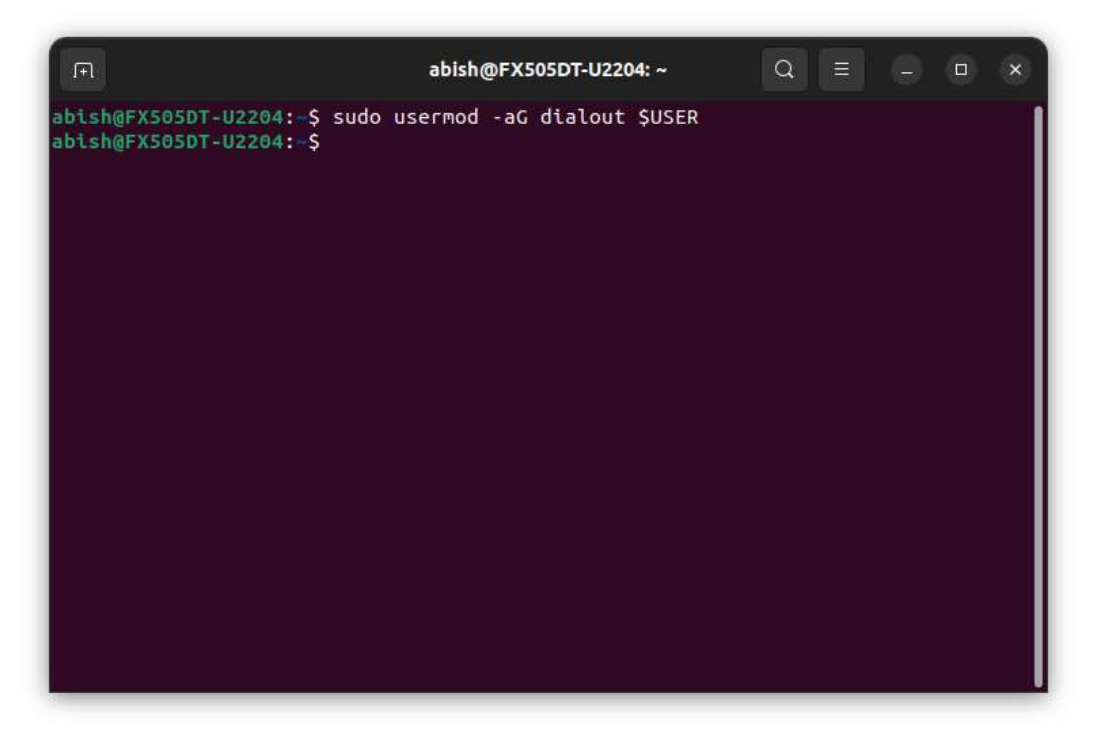

Figure 3.6: Prerequisite: Adding Path to Group

- Restart the computer
- Right Click on Configurator, Select **Properties** and Check **Allow executing file as program** in the **Permission** Tab.

| ) Recent        |            | Downloads        |                       |            |  |
|-----------------|------------|------------------|-----------------------|------------|--|
| t Starred       | Ö          |                  |                       |            |  |
| Home            | Feledosime | Teledosimeter    | .rator_V2_0_RC04 Prop | erties ×   |  |
| ) Documents     | Configurat | Basic            | Permiss               | ions       |  |
| Downloads       | RC04       |                  |                       |            |  |
| Music           |            | Owner            | Me                    |            |  |
| ) Pictures      |            |                  | Read and write        |            |  |
| Videos          |            |                  | abish ~               |            |  |
| Trash           |            |                  | Read-only             |            |  |
| Media           |            |                  |                       |            |  |
|                 |            |                  | Read-only             |            |  |
| Other Locations |            |                  | Allow executing file  | as program |  |
|                 |            | Security context | unknown               |            |  |
|                 |            |                  |                       |            |  |
|                 |            |                  |                       |            |  |
|                 |            |                  |                       |            |  |

Figure 3.7: Adding File Run as Executable

#### 3.3.2 Windows 10 or Above

- Check Whether PC is 64bit or 32bit.
- Install CP210X Driver from Silicon Labs (**Source**). Make sure to choose either 32bit or 64bit, depending upon the PC.
- Restart the computer

## **3.4** Accessing the Configuration (ERAD Configurator)

Following is the procedure to connect L210X2 with the Configurator.

- Open the ERAD Configurator V2.2 Software.
- Connect L210X2 device to computer with the supplied USB Type C Cable.
- Click on Refresh Button and Check for Open Ports.
   Note: Ports will be in format, /dev/ttyUSBX in Linux and COMX on Windows. If

showing **"No Connected Ports"**, it would probably be a malfunctioning cable or Prerequisites has not been as mentioned in 3.3.

|                                                                                                    | ERAD Configurator V2.                      | 2 😔 🖻 😣                                                       | ERA                                                                                                    | AD Configurator V2. | .2   |
|----------------------------------------------------------------------------------------------------|--------------------------------------------|---------------------------------------------------------------|----------------------------------------------------------------------------------------------------|---------------------|------|
| onnection                                                                                                    |                                            |                                                               | Connection                                                                                                    |                     |      |
| Soard Type                                                                                                    | TD                                         |                                                               | Board Type                                                                                                    | TD                  |      |
| USB Port                                                                                                    | No conner                                  | cted ports -                                                  | USB Port                                                                                                    | /dev/ttyU           | JSB0 |
| Disconnect                                                                                                    | Refresh                                    |                                                               | Disconnect                                                                                                    | Refresh             | 1 2  |
| Get Config                                                                                                    | Reset/Reboot                               | Power Off                                                     | Get Config                                                                                                    | Reset/Reboot        |      |
| erial Logs                                                                                                    |                                            |                                                               | Serial Logs                                                                                                    |                     |      |
|                                                                                                    |                                            |                                                               | O Following Middle                                                                                                    |                     |      |
|                                                                                                    |                                            |                                                               | C) Campricoon wayse                                                                                                    |                     |      |
| Device Configurat<br>Calibration Constar                                                                                                | i <b>on</b><br>nt (M1)                     |                                                               | Device Configuration<br>Calibration Constant (M                                                                                                    | 41)                 |      |
| Device Configurat<br>Calibration Constar                                                                                                | e<br>ion<br>nt (M1)                        | Configure                                                     | Device Configuration<br>Calibration Constant (M                                                                                                    | 11)                 |      |
| Device Configurat<br>Calibration Constar<br>Maximum Dose Rat                                                                            | ion<br>ht (M1)<br>te (uSv/h)               | Configure                                                     | Device Configuration<br>Calibration Constant (M<br>Maximum Dose Rate (ut                                                                                | 41)<br>Sv/h)        |      |
| Device Configurat<br>Calibration Constar<br>Maximum Dose Rat                                                                            | ion<br>ht (M1)<br>te (uSv/h)               | Configure Configure                                           | Device Configuration<br>Calibration Constant (M<br>Maximum Dose Rate (ut                                                                                | 11)<br>Sv/h)        |      |
| Device Configurat<br>Calibration Constar<br>Maximum Dose Rat<br>Duty Cycle (Teleme                                                      | sion<br>nt (M1)<br>te (uSv/h)<br>try)      | Configure<br>Configure                                        | Device Configuration<br>Calibration Constant (M<br>Maximum Dose Rate (ut<br>Duty Cycle (Telemetry)                                                      | 11)<br>Sv/h)        |      |
| Device Configurat<br>Calibration Constar<br>Maximum Dose Rat<br>Duty Cycle (Teleme<br>Transmit Power                                    | ion<br>nt (M1)<br>te (uSv/h)<br>vtry)      | Configure<br>Configure<br>Configure                           | Device Configuration<br>Calibration Constant (M<br>Maximum Dose Rate (ut<br>Duty Cycle (Telemetry)<br>Transmit Power                                    | 11)<br>Sv/h)        |      |
| Device Configurat<br>Calibration Constar<br>Maximum Dose Rat<br>Duty Cycle (Teleme<br>Transmit Power                                    | e<br>ion<br>nt (M1)<br>te (uSv/h)<br>etry) | Configure<br>Configure<br>Configure                           | Device ConFiguration<br>Calibration Constant (M<br>Maximum Dose Rate (ut<br>Duty Cycle (Telemetry)<br>Transmit Power                                    | 41)<br>Sv/h)        |      |
| Device ConFigurat<br>Calibration Constar<br>Maximum Dose Rat<br>Duty Cycle (Teleme<br>Transmit Power<br>Telemetry Channel               | ion<br>nt (M1)<br>ce (uSv/h)<br>vtry)      | Configure<br>Configure<br>Configure<br>Configure              | Device ConFiguration<br>Calibration Constant (M<br>Maximum Dose Rate (ut<br>Duty Cycle (Telemetry)<br>Transmit Power<br>Telemetry Channel               | 41)<br>Sv/h)        |      |
| Device Configurat<br>Calibration Constar<br>Maximum Dose Rat<br>Duty Cycle (Teleme<br>Transmit Power<br>Telemetry Channel               | ه<br>ion<br>tt (M1)<br>te (uSv/h)<br>אtry) | Configure Configure Configure Configure Configure Configure   | Device ConFiguration<br>Calibration Constant (M<br>Maximum Dose Rate (ut<br>Duty Cycle (Telemetry)<br>Transmit Power<br>Telemetry Channel               | 11)<br>Sv/h)        |      |
| Device Configurat<br>Calibration Constar<br>Maximum Dose Rat<br>Duty Cycle (Teleme<br>Transmit Power<br>Telemetry Channel<br>Device EUI | sion<br>ht (M1)<br>te (uSv/h)<br>htry)     | Configure<br>Configure<br>Configure<br>Configure<br>Configure | Device ConFiguration<br>Calibration Constant (M<br>Maximum Dose Rate (ut<br>Duty Cycle (Telemetry)<br>Transmit Power<br>Telemetry Channel<br>Device EUI | 11)<br>Sv/h)        |      |

Figure 3.8: Connecting Dosimeter with Configurator

- Select the Port from the USB Port Drop down, and Click on Connect Button.
- Once the device is connected, the **Connect** button will be disabled.
- ERAD Configurator V2.2 or above automatically tries to retrieve configuration upon connecting to a device. If Configuration is not received, Click on **Get Config** Button to retrieve all the Parameters currently saved within the device.

| 1                         | ERAD Configurator V2 | 1.2 🕞 🗇   |                                                                                                    | ERAD Configurator V2.2        |
|---------------------------|----------------------|-----------|----------------------------------------------------------------------------------------------------|-------------------------------|
| Connection                |                      |           | Connection                                                                                           | AGM08B61F57                   |
| oard Type                 | TD                   |           | Board Type                                                                                           | AGM                           |
| SB Port                   | /dev/ttyl            | USB0      | USB Port                                                                                             | /dev/ttyUSB0                  |
| Disconnect                | Refresh              |           | Disconnect                                                                                           |                               |
| Get Config 🛓              | Reset/Reboot         | Power Off | Get Config                                                                                           | Reset/Reboot Power Of         |
| rial Logs                 |                      |           | Serial Logs                                                                                          |                               |
| Calibration Mode          |                      |           | [TEMP][POLL] 31,23<br>[FG][POLL] 4198mW<br>[CTR][POLL][OS] 0<br>[CTR][POLL][DR] 0.<br>[DS] Rendering | C,52%<br>7.00mA 100% 51%<br>8 |
| evice Configuratio        | on<br>+ (M1)         |           | Device Configuration                                                                                 | )n<br>(M1) 18                 |
|                           |                      | Configure | 1.25                                                                                                 | Configu                       |
| Maximum Dose Rate (uSv/h) |                      |           | Maximum Dose Rate                                                                                    | (uSv/h) 18                    |
|                           |                      | Configure | 100000.00                                                                                            | Configu                       |
| uty Cycle (Telemet        | ry)                  |           | Duty Cycle (Telemet                                                                                  | ry) 18                        |
|                           |                      | Configure | 3600                                                                                                 | Configu                       |
| Transmit Power            |                      |           | Transmit Power                                                                                       | 18                            |
|                           |                      | Configure | 0                                                                                                    | Configu                       |
| lemetry Channel           |                      |           | Telemetry Channel                                                                                    |                               |
|                           |                      | Configure |                                                                                                    |                               |
| evice EUI                 |                      |           | Device EUI                                                                                           | 18                            |
|                           |                      | Configure | 70B3D57ED00606E                                                                                      | 9 Coofig                      |

Figure 3.9: Settings Saved Parameters from Device

## **3.4.1** Modifying a Configuration Parameter

| Ĵ.                                                                                                    | ERAD Configurator V2        | 2 🕤 🖲 😣         |                                                                                                    | ERAD Configurator V2.2                 |
|----------------------------------------------------------------------------------------------------|-----------------------------|-----------------|----------------------------------------------------------------------------------------------------|----------------------------------------|
| Connection                                                                                                    |                             | AGM08B61F576A8C | Connection                                                                                                    | AGM08861F576A                          |
| Board Type                                                                                                    | AGM                         | •               | Board Type                                                                                                    | AGM                                    |
| USB Port                                                                                                    | /dev/ttyU                   | /SB0 +          | USB Port                                                                                                    | /dev/ttyUSB0                           |
| Disconnect                                                                                                    | Refrésh                     |                 | Disconnect                                                                                                    | Refresh Consect                        |
| Get Config                                                                                                    | Reset/Reboot                | Power Off       | Get Config                                                                                                    | Reset/Reboot Power Off                 |
| Serial Logs                                                                                                    |                             | V1.1            | Serial Logs                                                                                                    | v                                      |
| [CTR][POLL][CPS] 0<br>[DS] Rendering<br>[TEMP][POLL] 30.6<br>[FG][POLL] 4199m<br>[CTR][POLL][CPS] 0<br>[DS] Rendering | 7C,52%<br>/ 7.00mA 100% 51% | -               | [CTR [POLL][CFS]<br>[DS] Rendering<br>[TEMP][POLL] 30.7<br>[FG][POLL] 4199m<br>[CTR][POLL][CFS]<br>[DS] Rendering | o<br>YOC,52%<br>V 7.00mA 100% 51%<br>D |
| Calibration Mode                                                                                                    | •                           |                 | Calibration Mod                                                                                                   | e                                      |
| Device Configurati                                                                                                    | ion                         |                 | Device Configurat                                                                                                 | ion                                    |
| Calibration Constan                                                                                                   | it (M1)                     | 18:49:00        | Calibration Constar                                                                                               | nt (M1) 18:49                          |
| 1.25                                                                                                    |                             | Configure       | 1.25                                                                                                    | Configure                              |
| Maximum Dose Rati                                                                                                    | e (uSv/h)                   | 18:49:00        | Maximum Dose Rat                                                                                                  | te (uSv/h) 18:49                       |
| 100000.00                                                                                                    |                             | Configure       | 100000.00                                                                                                    | Configure                              |
| Duty Cycle (Teleme                                                                                                    | try)                        | 18:49:00        | Duty Cycle (Teleme                                                                                                | etry) 18:49                            |
| 3600                                                                                                    |                             | Configure 🛌     | 3600                                                                                                    | Configure                              |
| Transmit Power                                                                                                    |                             | 18:49:00        | Transmit Power                                                                                                    | 18:49                                  |
| 0 Configure                                                                                                    |                             | 0               | Configure                                                                                                    |                                        |
| Telemetry Channel                                                                                                    |                             |                 | Telemetry Channel                                                                                                 |                                        |
|                                                                                                    |                             | Configure       |                                                                                                    | Configure                              |
| Device EUI                                                                                                    |                             | 18:49:00        | Device EUI                                                                                                    | 18:45                                  |
| 70B3D57ED00606F                                                                                                    | 9                           | Configure       | 70B3D57ED00606                                                                                                    | F9 Configure                           |

Figure 3.10: Modifying Telemetry Duty Cycle

A turned on device showcases a functioning **Power Status Indicator** LED (Refer 2.2).

Connect the device with the configurator as mentioned in 3.4. Following is the procedure to get or modify configuration of the Teledosimeter within the Configurator.

- Click on Get Config Button.
- Make the Required Changes in Configuration. For example, Set the Duty Cycle to 3600 so that the device transmits data every 3600 seconds.
- On Clicking the **Configure** Button of the Changed Parameter, the time just above the **Configure** Button will be updated. This confirms the successful operation.
- Click on **Disconnect** Button.

Follow the same procedure from 3.4 to do the same for multiple devices.

#### 3.4.2 Reset Dose Rate

| l d                                                                           | ERAD Configurator V2 | 2 🕀 🖳 🗵         |
|-------------------------------------------------------------------------------|----------------------|-----------------|
| Connection                                                                    |                      | AGM08B61F576A8C |
| Board Type                                                                    | AGM                  |                 |
| USB Port                                                                      | /dev/ttyU            | - sbo           |
| Disconnect                                                                    | Rofresh              |                 |
| Get Config                                                                    | Reset/Reboot         | Power Off       |
| Serial Logs                                                                   |                      | V1.1            |
| [FG][POLL] 4197mV<br>[CTR][POLL][CPS] 0<br>[DS] Rendering<br>Calibration Mode | 0.00mA 100% 51%      |                 |
| Device Configurati                                                            | DN                   | 10.41.01        |
| 1 25                                                                          | Configure            |                 |
| Maximum Dose Rate                                                             | 18:41:58             |                 |
| 100000.00                                                                     | Configure            |                 |
| Duty Cycle (Telemet                                                           | 18:41:58             |                 |
| 3600                                                                          | Configure            |                 |
| Transmit Power                                                                | 18:41:56             |                 |
| 0                                                                             | Configure            |                 |
|                                                                               |                      |                 |
|                                                                               |                      | Configura       |
| Device EUI                                                                    |                      | 18:41:58        |
|                                                                               |                      |                 |

Figure 3.11: Reset Dose Rate

A turned on AGM showcases a functioning Power Status Indicator LED (Refer 2.2).

Connect the device with the configurator as mentioned in 3.4. Following is the procedure to reset the AGM within the Configurator.

• Click on **Reset** Button.

- Remove the Type C Cable from AGM.
- Click on **Disconnect** Button.

Follow the same procedure from 3.4 to do the same for multiple devices.

#### 3.4.3 Calibration Mode

|                                                                                 | ERAD Configurator V2.       | 2 9 9 9                                                                                                    |
|---------------------------------------------------------------------------------|-----------------------------|----------------------------------------------------------------------------------------------------|
| Connection                                                                      | А                           | GM08B61F576A8C                                                                                                    |
| Board Type                                                                      | AGM                         |                                                                                                    |
| USB Port                                                                        | /dev/ttyU                   | 5B0 -                                                                                                    |
| Disconnect                                                                      | Refresh                     |                                                                                                    |
| Get Config                                                                      | Reset/Reboot                | Power Off                                                                                                    |
| Serial Logs                                                                     |                             | V1.1                                                                                                    |
| [DS] Rendering<br>[TEMP][POLL] 31.50<br>[FG][POLL] 4200mV<br>[CTR][POLL][CPS] 0 | 0C,51%<br>/ 8.00mA 100% 51% |                                                                                                    |
| Device Configuration                                                            | on                          |                                                                                                    |
| Calibration Constant (M1)                                                       |                             | 18:42:0                                                                                                    |
| 1.25                                                                            |                             | Configure                                                                                                    |
| Maximum Dose Rate                                                               | 18:42:0:                    |                                                                                                    |
| 100000.00                                                                       |                             | Lonrigure                                                                                                    |
| 3600                                                                            | Configure                   |                                                                                                    |
| Transmit Power                                                                  | 18:42:0                     |                                                                                                    |
| 0                                                                               | Configure                   |                                                                                                    |
| Telemetry Channel                                                               |                             | / Longer State State Sta |
|                                                                                 |                             | Configure                                                                                                    |
| Device EUI                                                                      |                             | 18:42:0                                                                                                    |
| 70B3D57ED00606F9                                                                |                             | Configure                                                                                                    |

Figure 3.12: Calibration Mode

ERAD Configurator V2.2 or higher supports **Calibration Mode**, which can be turned on by clicking the radio button as shown in image 3.12. This will disable Telemetry if the calibration facility suggests avoiding any RF transmission during the calibration procedure.

## 3.4.4 Turning Off AGM

| 1                                                                                                    | ERAD Configurator V2. | 2 🕞 🖄 🗴        |
|----------------------------------------------------------------------------------------------------|-----------------------|----------------|
| Connection                                                                                                    | A                     | GM08B61F576A8C |
| Board Type                                                                                                    | AGM                   | *              |
| USB Port                                                                                                    | /dev/ttyU             | 5B0 -          |
| Disconnect                                                                                                    | Refresh               |                |
| Get Config                                                                                                    | Reset/Reboot          | Power Off      |
| CTR][POLL][CPS] 0<br>[CTR][POLL][DR] 0.1<br>[DS] Rendering<br>[CTR][POLL][CPS] 0<br>[CTR][POLL][DR] 0.1<br>[DS] Rendering<br>Calibration Mode | 5                     | V1.1<br>*      |
| Device Configuratio                                                                                                    | on<br>- (9.41)        | 10.41.22       |
| 1.25                                                                                                    | . (M ()               | Configure      |
| Maximum Dose Rate                                                                                                    | e (uSv/h)             | 18:41:32       |
| 100000.00                                                                                                    |                       | Configure      |
| Duty Cycle (Telemet                                                                                                    | ry)                   | 18:41:32       |
| 3600                                                                                                    |                       | Configure      |
| Transmit Power                                                                                                    |                       | 18:41:32       |
| 0                                                                                                    |                       | Configure      |
|                                                                                                    |                       |                |
|                                                                                                    |                       |                |
| Device EUI                                                                                                    |                       | 18:41:32       |
| 70B3D57ED00606F                                                                                                    | 9                     | Configure      |

Figure 3.13: Powering Off AGM

A turned on Dosimeter showcases a functioning Power Status Indicator LED (Refer 2.2).

Connect the device with the configurator as mentioned in 3.4. Following is the procedure to Turn Off Teledosimeter with the Configurator.

- Click on **Power Off** Button.
- Remove the Type C Cable from AGM.
- Click on **Disconnect** Button.

Follow the same procedure from 3.4 to do the same for multiple devices.

## Chapter 4

## **Calibration and LoRa Specification**

#### 4.1 LoRa Parameters

The subsequent list comprises the LoRa parameters that have been preconfigured on the EGM-L210. The device joins a LoRaWAN network with Authentication By Personalization (ABP). The devices were tested with a Wisgate Edge Lite 2 LoRaWAN Gateway manufactured by RAKWireless, which is an 8 Channel Gateway Supporting 49 Demodulators. Upon request, a preconfigured LoRaWAN Gateway with a High Gain Outdoor Antenna will be bundled along with the devices.

- Frequency: 865 867 MHz
- Bandwidth: 125 kHz
- Spreading Factor: 12
- Duty Cycle: 3600 Second (0 15 Random Time Addition)

## 4.2 Calibration Information

Each and every device shipped will have a calibration certificate. The devices are calibrated at **Avantec**, an AERB recognized calibration facility.

The Following Reference Instrument was used for Calibration,

- Instrument: 10cc Ion Chamber
- Model: IC10016
- Traceability No: BARC/RSSD/RSS/CAL/C-144/2022

Source with the Following Parameters were used for Calibration,

- Radionuclide: Cobalt 60 (60Co)
- Energy / Unit: 1.25 MeV
- Exposure Rate: 5.00 mSv/h

# **List of Abbreviations**

| LoRa | Long Range                                  |
|------|---------------------------------------------|
| RSSI | Received Signal Strength Indicator          |
| VSWR | Voltage Standing Wave Ratio                 |
| CPS  | Counts Per Second                           |
| СРМ  | Counts Per Minute                           |
| mSv  | milli Sievert                               |
| uSv  | micro Sievert                               |
| VCC  | Voltage Common Collector                    |
| Тх   | Transmitter                                 |
| Rx   | Receiver                                    |
| MHz  | Mega Hertz                                  |
| UART | Universal Asynchronous Receiver-Transmitter |
| SOH  | State of Health                             |
| SOC  | State of Charge                             |
| AGM  | Area Gamma Monitor                          |
| UPS  | Uninterruptible Power Supply                |
|      |                                             |